# 2023年 ITSA 全國大專校院程式設計極客挑戰賽 資訊系統與網頁設計應用組 初賽試題

#### 注意事項:

- 1. 本試卷共四大題,其配分方式標明在各題中。
- 2. 各題所需用到的參考資料存放於網路檔案伺服器,且依照題號存放於參考檔案夾(例如第一 題參考資料存放於 pl-ref 檔案夾內,第二題參考資料存放於 p2-ref 檔案夾,以此類推)。
- 請將答案上傳至網路檔案伺服器,且依照題號存放入不同的答案檔案夾(例如第一題答案存入 p1-ans 檔案夾,第二題答案存入 p2-ans 檔案夾,以此類推)。
- 4. 請注意每題答案之檔案命名規則,依該題目說明來存檔。(檔名錯誤以零分計算)

| 題目一:圖片展示系統(40分)    | 2 |
|--------------------|---|
| 題目二:計時器(40分)       | 6 |
| 題目三:貨幣匯率轉換計算器(40分) | 9 |
| 題目四:日期選擇元件(40分)1   | 0 |

## 題目一:圖片展示系統(40分)

請利用 Flex 排版功能來製作一個圖片展示系統。以下述方式給分。

#### 注意事項如下:

- ① 本題須使用 JavaScript、HTML5 與 CSS3 語言完成,以其它方式完成者不計分。
- ② 做答完畢,請上傳繳交完整開啟此網站所需的所有檔案(請設定成相對路徑)至網路檔案 伺服器之存入 pl-ans 檔案夾中。檔案之命名通則為:『隊別編號.html』,例如:第21 隊 應命名為 team021.html。
- ③ 如您有完成此題的任何一部分,請在解題自評表上勾選已完成作答。

#### 本題目功能要求如下:

- (1.) 請利用 Flex 排版功能來製作如圖 1-1 的圖片展示系統,全部共有 8 張圖片;網頁上面 共有三個按鈕:全部圖片、自然風景圖、城市風景圖,此三個按鈕可以用來篩選圖片:
   a. (共10分)當使用者點選「全部圖片」
  - (5分) 畫面出現全部的圖片共8張,如圖1-1。
    - 2. (5分) 響應式網頁效果如圖 1-6、圖 1-7。

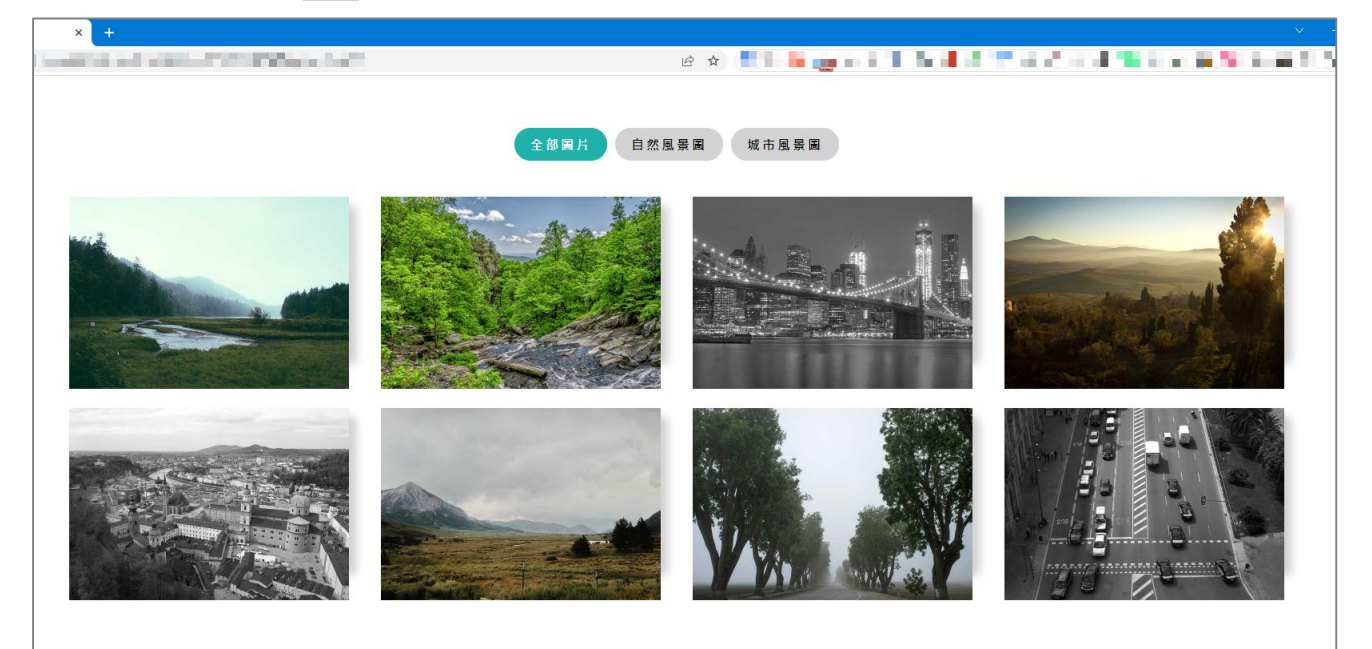

圖 1-1

- b. (共10分)當使用者點選「自然風景圖」
  - (5分)畫面出現全部的圖片共5張,如圖1-2。
  - 2. (5分) 響應式網頁效果如圖 1-8、圖 1-9。

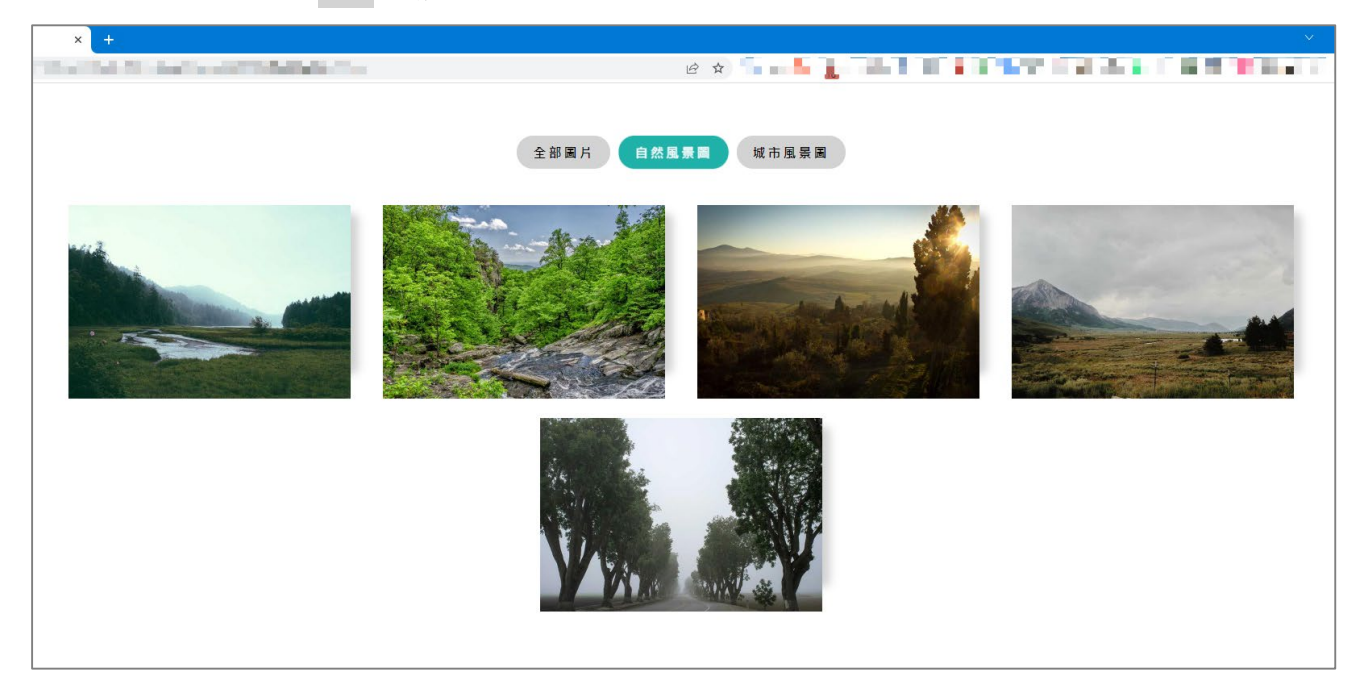

圖 1-2

- c. (共10分)當使用者點選「城市風景圖」
  - 1. (5分) 畫面出現全部的圖片共3張, 如圖 1-3。
  - 2. (5分) 響應式網頁效果如圖 1-10、圖 1-11。

| × + |                  |
|-----|------------------|
|     |                  |
|     | 全部國片 自然風景國 城市風景國 |
|     |                  |
|     |                  |

- d. (共10分)圖片效果
  - 1. (3分)每張圖片都有陰影效果,如圖1-4。
  - 2. 當游標移至圖片上面時,如圖1-5
    - 甲、 (4分)圖片會有縮放效果(以 scale、transition 來達成)。
      - 乙、 (3分) 陰影效果會不見。

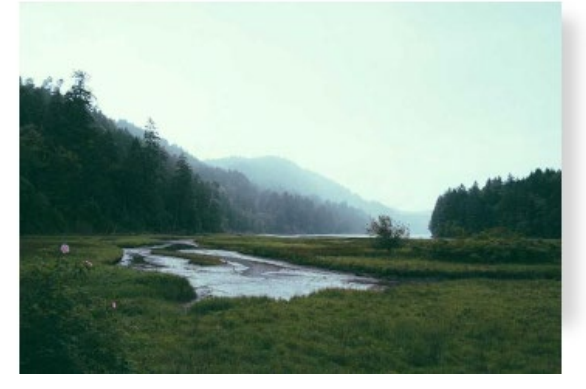

圖 1-4

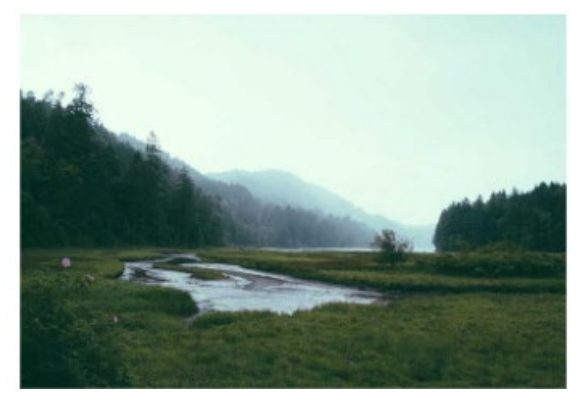

圖 1-5

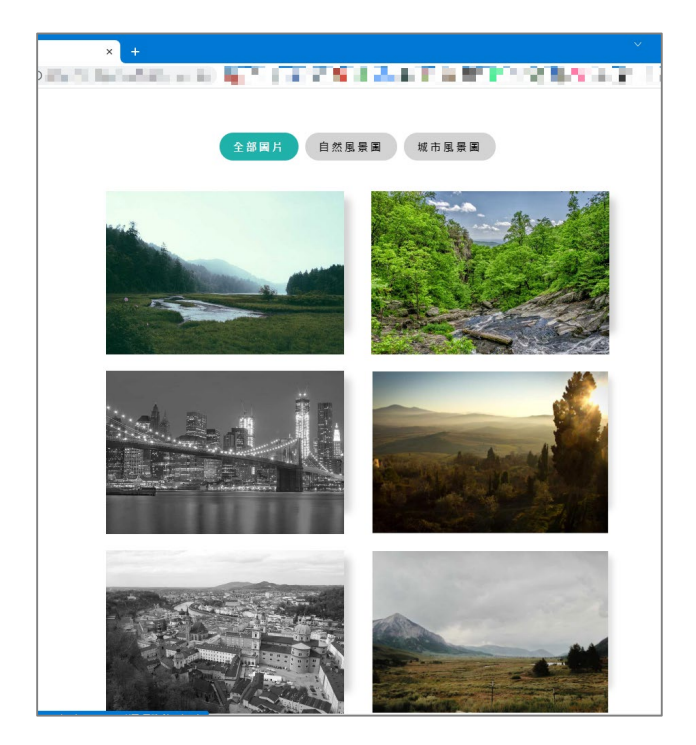

圖 1-6

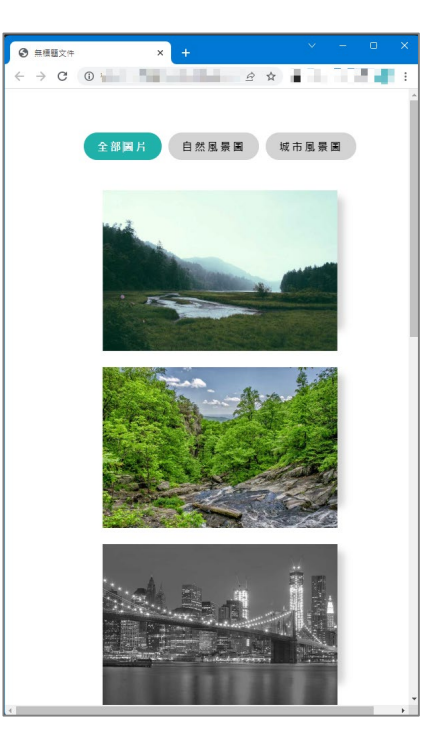

圖 1-7

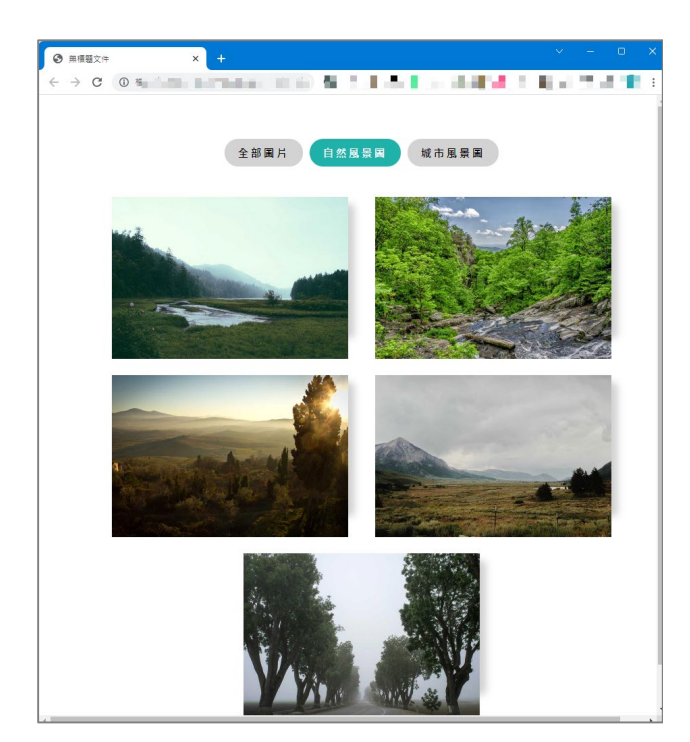

圖 1-8

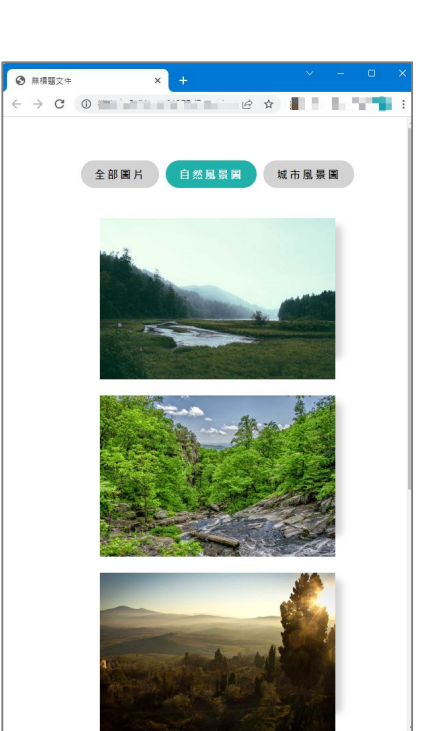

圖 1-9

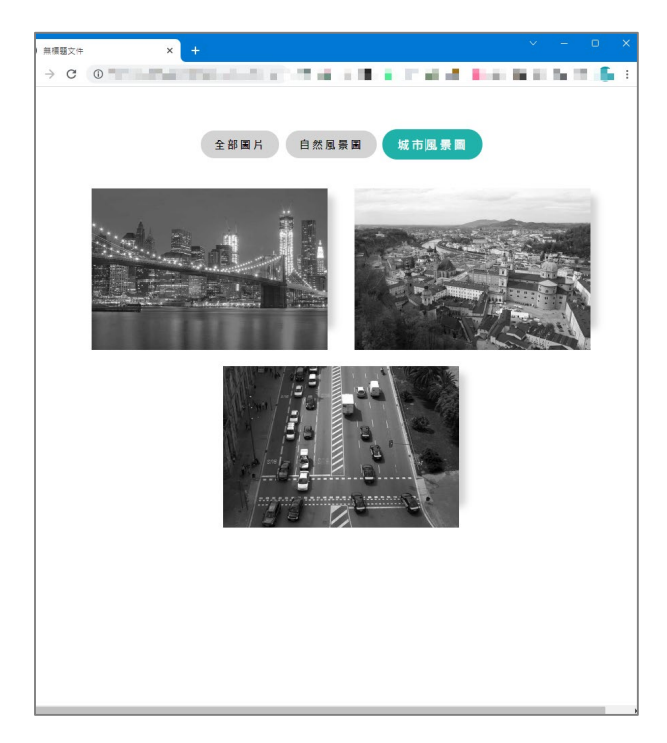

圖 1-10

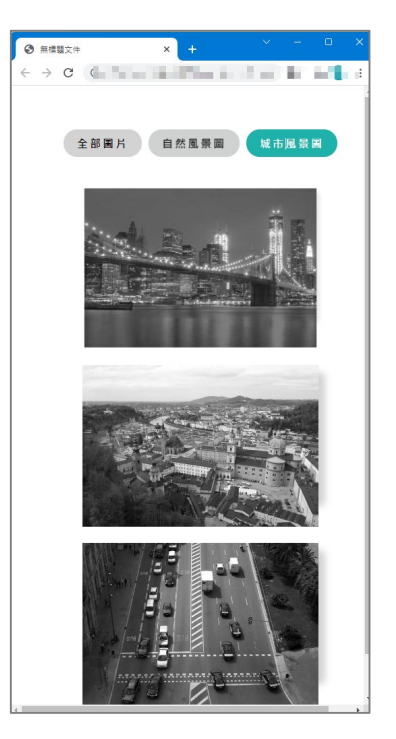

圖 1-11

## 題目二:計時器(40分)

結合 JavaScript, HTML5 及 CSS3 設計一個計時器,以下述方式給分。

#### 注意事項如下:(未依下述規定的隊伍將扣總得分兩分)

- ① 採用 JavaScript, HTML5 及 CSS3 以外的語言,本題以 0 分計算。
- ② 本題必須繳交三個檔案,分別為 JavaScript、HTML5及 CSS3 檔,用於儲存代辦事件管理系統所需 JavaScript 程式碼、HTML5及 CSS3 設計內容,上傳後置於同一目錄,檔案路徑請設定成相對路徑。(注意: JavaScript 程式碼不可置入 HTML5 檔)。
- ③ 繳交檔案的主檔名為 teamXXX (XXX 為每一隊的編號),例如第 21 隊應繳交 team021.js, team021.html 及 team021.css 等 3 個檔案。
- ④ 如您有完成此題的任何一部分,請在解題自評表上勾選已完成作答。

#### 本題目功能要求如下:

- (1.) 完成計時器介面(介面內各元件必須符合以下要求,顏色及字型由各參賽隊伍自訂),網 頁開啟後顯示如圖 2-1 的介面。介面所有元件必須依據圖 2-1 所示排版,所有元件的屬 性規範如下:
  - a. (1分) 第一行為應用程式標題『計時器』。
  - b. (1分) 第二行為剩餘時間顯示區,顯示資料包含時、分、秒,以冒號(:)隔開。
  - c. 第三行包含4個元件,由左至右分別描述如下:
    - 1. (1分) 第一個元件為標籤,顯示『設定目標日期及時間』。
    - 2. (3分) 第二個元件為目標日期及時間的輸入欄,欄位中提示必須為
      - yyyy-mm-dd --:-- --,同時提供一日期及時間選擇功能圖示(icon)。
    - 3. (2分) 第三及四個元件為按鈕,在開啟畫面中分別標示為『開始』及『重置』。

## 計時器

# 00:00:00

設定目標日期及時間 yyyy-mm-dd --:-- 回 開始 重置

圖 2-1

(2.) (4分)目標日期及時間設定 點選目標日期及時間輸入欄內圖示時,系統將提供圖形化介面供使用者選取年、月、日、時、分、秒、及AM(表示上午)及PM(表示下午)。圖 2-2 提供參考樣式,參賽隊伍可提供 具相同功能之其他介面。

#### 計時器

00:00:00

| June | , 202 | 3• |    |    | $\uparrow$ | $\downarrow$ | 10 | 23 | AM |
|------|-------|----|----|----|------------|--------------|----|----|----|
| Su   | Мо    | Tu | We | Th | Fr         | Sa           | 11 | 24 | PM |
| 28   | 29    | 30 | 31 | 1  | 2          | 3            | 12 | 26 |    |
| 4    | 5     | 6  | 7  | 8  | 9          | 10           | 12 | 20 |    |
| 11   | 12    | 13 | 14 | 15 | 16         | 17           | 01 | 26 |    |
| 18   | 19    | 20 | 21 | 22 | 23         | 24           | 02 | 27 |    |
| 25   | 26    | 27 | 28 | 29 | 30         | 1            | 03 | 28 |    |
| 2    | 3     | 4  | 5  | 6  | 7          | 8            | 05 |    |    |
| Cle  | ar    |    |    |    | To         | dav          | 04 | 29 |    |

圖 2-2

- (3.) 計時開始功能
  - a. (2分)當使用者在未設定目標日期與時間狀況下點選『開始』按鈕,系統將以彈跳
    視窗(pop-out window)方式提醒使用者設定。
  - b. (3分)當使用者在所設定目標日期與時間為過去的日期及時間狀況下點選『開始』 按鈕,系統將以彈跳視窗(pop-out window)方式提醒使用者目標時間已過,需重新 設定。
  - c. (8分)當使用者完成設定目標日期與時間狀況下點選『開始』按鈕,系統將以開始 倒數計時,並將剩餘時間(亦即目標日期及時間減去目前日期及時間)以每秒刷新一 次的頻率,顯示於剩餘時間顯示區。同時系統介面第三行『開始』按鈕的標示將轉 換為『暫停』(如圖 2-3 所示)。

# 計時器

# 23:56:08

設定目標日期及時間 2023-06-30 10:23 AM 圖 暫停 重置

圖 2-3

(4.) (3分)計時暫停功能 在系統進行計時功能時,使用者可點選『暫停』按鈕,系統將暫時停止計時,同時『暫 停』按鈕的標示將轉換為『繼續』(如圖 2-4 所示)。

# 計時器

# 23:55:39

設定目標日期及時間 2023-06-30 10:23 AM 🗐 繼續 重置

#### 圖 2-4

- (5.) (4分)計時繼續功能 在系統暫時停止計時狀況下,使用者可點選『繼續』按鈕,系統將恢復計時,同時『繼續』按鈕的標示將轉換為『暫停』(如圖 2-3 所示)。
- (6.) (4分)重新計時功能 當使用者點選『重置』按鈕時,系統將終止目標日期及時間的計時工作,並回復到系統 開始介面(如圖 2-1 所示)。
- (7.) (4分)計時完成功能 目標日期及時間到達時,系統將以彈跳視窗(pop-out window)方式提醒使用者目標日期 及時間已到,計時結束;同時回復到開始介面(如圖 2-1 所示)。

## 題目三:貨幣匯率轉換計算器(40分)

結合 JavaScript, HTML5 及 CSS3 設計一個貨幣匯率轉換計算器,以下述方式給分。

#### 注意事項如下:

- ① 可支援特定國家貨幣種類對應,可參見參考資料之匯率DailyForeignExchangeRates.csv 檔,請使用此匯率檔之平均匯率(先行轉換為JSON格式),進行不同貨幣價值顯示。
- ② 商品描述與圖片部分是為必要,避免圖片版權問題,不一定要上圖但要留下圖檔空間即可。
- ③ 做答完畢,請上傳繳交完整開啟此網站所需的所有檔案(請設定成相對路徑)至網路檔案 伺服器之存入p3-ans檔案夾中。檔案之命名通則為:『隊別編號.html』,例如:第21隊 應繳交 team021.html及 team021.css 等檔案。
- ④ 如您有完成此題的任何一部分,請在解題自評表上勾選已完成作答。

本題目功能要求如下:

- (1.) 國際電商環境,購物時對於各項產品,對應不同國家幣值的價格顯示是重要的。請設計 一個貨幣匯率轉換計算器,採兩個框架設計,如圖 3-1 所示:
  - a. (20分)框架1,設計處理單一產品選定幣別與價格輸入事件,轉換某一特定國家幣值。
  - b. (20分)框架 2,隨『轉換幣別』事件觸發,顯示該產品對應設定各種國家貨幣的 價格。

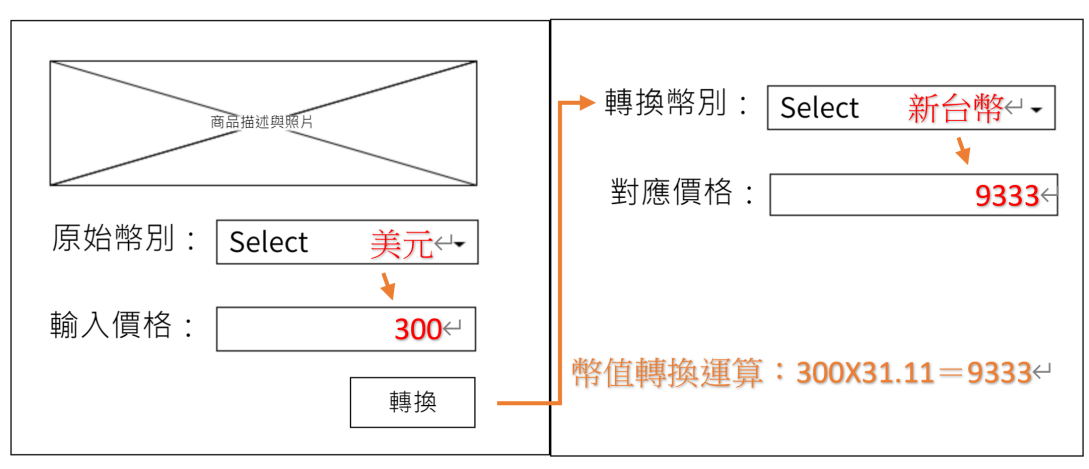

### XXX 國際電子商務網站

圖 3-1

### 題目四:日期選擇元件(40分)

利用 JavaScript、HTML5、CSS3,或其他套件製作一個日期選擇元件 (date picker)。本題建 議可用 JavaScript 標準內建物件 Date 來處理,相關文件可見於附檔:『日期選擇元件所需 文件\_JavaScript\_Date \_MDN.pdf』。

注意事項如下:

- 做答完畢,請上傳繳交完整開啟此網站所需的所有檔案(請設定成相對路徑)至網路檔案 伺服器之存入p4-ans檔案夾中。檔案之命名通則為:『隊別編號.html』,例如:第21 隊 應繳交 team021.html 及 team021.css 等檔案。
- ② 如您有完成此題的任何一部分,請在解題自評表上勾選已完成作答。

本題目功能要求如下:

- (1.) 製作一個日期選擇元件,該元件分成 2 個部分:上面是訊息列,初始會顯示當日的民國 日期("所選日期:民國 112年 07月 3日"),底下是月曆。每當使用者點選月曆中 的特定一個日期之後,則會在訊息列上看到顯示所選日期的訊息(如圖 4-1 所示)。月曆 可以逐月翻,逐次地往前或後一個月。本元件的各屬性與功能規範及其配分詳列如下:
  - a. (5分)元件必須為響應式設計(RWD),且在任何螢幕大小的情況下,月曆需佔據視窗可視區域的80%寬度。
  - b. (5分)上方訊息列以及下方月曆均需保持水平置中,不論螢幕的寬度。
  - c. (5分)下方月曆的邊框(border)為5畫素寬、實線、藍色。
  - d. (5分)月曆會用灰色背景標示所選日期的方格,如圖 4-1 的 2023 年7月 26 日。
  - e. (3分)月曆最上方列會顯示當時的月份英文縮寫與西元年份,格式如圖 4-1 的 Jul 2023。
  - f. (5分)上述顯示月份與西元年份的左右分別有一小於(<)和大於(>)符號,點 擊可以逐次地往前或往後一個月。
  - g. (2分)月曆中顯示月份與西元年份列下方有一列標示星期日至星期六,如圖 4-1 的 "SMTWTFS"。
  - h. (5分)每當使用者點選月曆中的特定一個日期之後,則會在訊息列上看到所選日 期的訊息,如 "所選日期:民國 112年 07月 26日"。
  - i. (5分)月曆的正確性,月曆中的每一個日期的數字與其為星期幾的對應必須正確,例如,民國 113年 02月會有 29日,且該日會在週四。

| •  | :  | J  | ul 2023 | >  |    |    |
|----|----|----|---------|----|----|----|
| s  | М  | Т  | W       | Т  | F  | s  |
|    |    |    |         |    |    | 1  |
| 2  | 3  | 4  | 5       | 6  | 7  | 8  |
| 9  | 10 | 11 | 12      | 13 | 14 | 15 |
| 16 | 17 | 18 | 19      | 20 | 21 | 22 |
| 23 | 24 | 25 | 26      | 27 | 28 | 29 |
| 30 | 31 |    |         |    |    |    |
|    |    |    |         |    |    |    |

所選日期: 民國 112年 07月 26日

圖 4-1